## Get started

1. Follow the instructions in the setup flyer to begin printer setup.

When prompted on the printer display, select one of the Setup Environment options:

- Self-Managed (Complete, guided setup of the printer)
- IT-Managed (Advanced configuration and setup for IT administrators)
- 2. Visit 123.hp.com/oj200 to download and install the HP printer software or HP Smart app. Note for Windows® users: You can also use the HP printer software CD. If your printer does not come with a CD, you can order one from www.support.hp.com.
- 3. Create an account or register your printer.

# Set up wireless connection

By following the instructions on the printer control panel and installing the HP printer software or HP Smart app, you should have successfully connected the printer to the wireless network.

For more information, visit the HP Wireless Printing Center (www.hp.com/go/wirelessprinting).

## **Solve wireless problems**

- If the blue light on the printer control panel is not lit, wireless might be turned off.
- If the blue light is blinking, the printer is not connected to a network.

Use the Wireless Setup Wizard to make a wireless connection.

#### To turn on wireless or use wireless setup wizard

**1.** On the printer control panel display, press **(** (Home), and select **Wireless**.

Or press (1) (Wireless), and then press — (Selection) to select **Settings**.

- Select Wireless Settings, and then do one of the following:
  - Select Wireless, and then select **On** to turn on wireless. •
  - Select Wireless Setup Wizard, and then follow the onscreen instructions to make a wireless connection.

**Note:** To select an item on the screen, use the arrow buttons  $(\blacktriangle, \triangledown)$  to select it, and then press the OK button

Tip: For more help, visit www.hp.com/go/wifihelp.

**Note:** If you are using a computer running Windows, you can use the HP Print and Scan Doctor tool for troubleshooting. Download this tool from www.hp.com/go/tools.

### Use the printer wirelessly without a router (Wi-Fi Direct)

With Wi-Fi Direct, you can connect your computer or mobile device (such as smartphone or tablet) directly to a printer wirelessly—without connecting to an existing wireless network.

Note: To use Wi-Fi Direct, you might need HP software installed on your computer or mobile device. For more information, visit 123.hp.com/oj200.

FN

ES

Tip: To learn about printing with Wi-Fi Direct, visit the Wi-Fi Direct Printing website (www.hp.com/go/wifidirectprinting).

### Convert from a USB connection to wireless connection

Learn more: www.hp.com/go/usbtowifi.

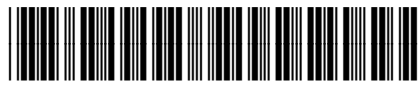

Printed in [English] РТ

Printed in [Spanish] Printed in [Portuguese] Printed in [French]

© Copyright 2018 HP Development Company, L.P.

The information contained herein is subject to change without notice.

## Learn more

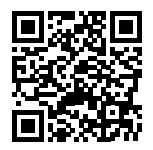

Product support www.hp.com/support/oj200

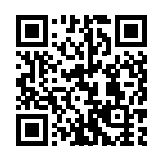

HP mobile printing

www.hp.com/go/mobileprinting

| Help                      | Get additional help and find notices, environmental, and regulatory information (including the European Union Regulatory Notice and compliance statements) in the "Technical Information" section of the User Guide: <b>www.hp.com/support/oj200</b> . |
|---------------------------|----------------------------------------------------------------------------------------------------|
| Safety information        | • Use only with the power cord and power adapter (if provided) supplied by HP.                                                                                                    |
|                           | <ul> <li>Use only the battery designed for this printer.</li> </ul>                                                                                                    |
| Ink usage                 | www.hp.com/go/inkusage                                                                                                    |
| Regulatory Model Number   | For regulatory identification purposes, your product is assigned with a Regulatory<br>Model Number. The Regulatory Model Number should not be confused with the<br>marketing name or product numbers.                                                  |
| Printer registration      | www.register.hp.com                                                                                                    |
| Declaration of Conformity | www.hp.eu/certificates                                                                                                    |

Microsoft and Windows are either registered trademarks or trademarks of Microsoft Corporation in the United States and/or other countries.

Free Manuals Download Website <u>http://myh66.com</u> <u>http://usermanuals.us</u> <u>http://www.somanuals.com</u> <u>http://www.4manuals.cc</u> <u>http://www.4manuals.cc</u> <u>http://www.4manuals.cc</u> <u>http://www.4manuals.com</u> <u>http://www.404manual.com</u> <u>http://www.luxmanual.com</u> <u>http://aubethermostatmanual.com</u> Golf course search by state

http://golfingnear.com Email search by domain

http://emailbydomain.com Auto manuals search

http://auto.somanuals.com TV manuals search

http://tv.somanuals.com